# Guide Point d'Apport Volontaire

Janvier 2018

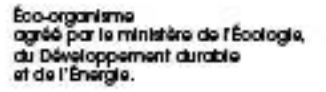

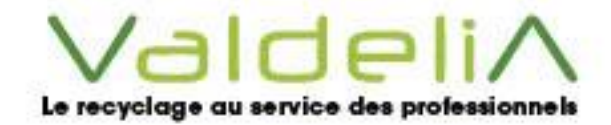

## Préface

e présent guide vient vous présenter les missions opérationnelles du Point d'Apport Volontaire et vous
assistera afin d'accomplir vos démarches sur le nouveau système informatique Valdelia appelé LEO.

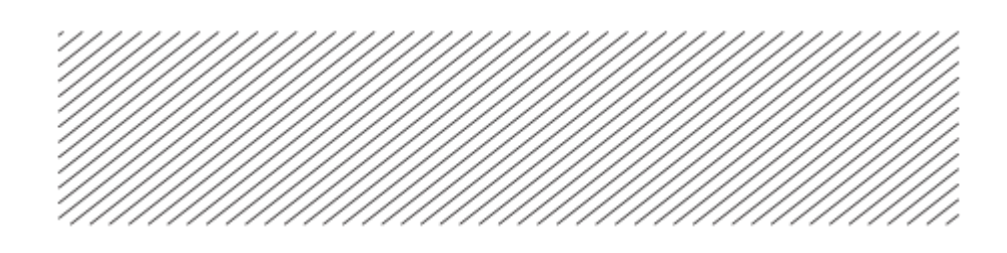

## Table des matières

| 1.         | Comprendre la filière                                                                                                    | 4                    |
|------------|----------------------------------------------------------------------------------------------------|----------------------|
| 2.         | Les missions du « Point d'Apport Volontaire »                                                                                                    | 5                    |
|            | <ul> <li>2.1. La mise à disposition d'une surface PAV « Valdelia » :</li> <li>2.2. L'accueil des petits flux de DEA :</li> <li>2.3. La traçabilité des opérations de réception</li> <li>2.4. Le déclenchement d'une collecte pour transfert vers o centre de traitement</li> </ul> | .5<br>.5<br>.5<br>Jn |
| 3.         | DEA et périmètre de la filière                                                                                                    | 7                    |
| 4.         | Déclarer la réception d'un apport                                                                                                    | 8                    |
| 5.         | Déclarer un apport : cas d'un détenteur sans N° de suivi                                                                                                    | 11                   |
| <b>6</b> . | Déclencher une collecte sur votre site                                                                                                    | 14                   |
|            |                                                                                                    |                      |

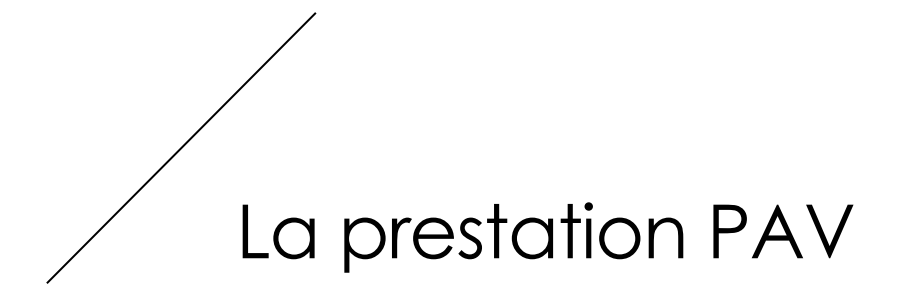

## 1. Comprendre la filière

Valdelia est un éco-organisme agréé par les pouvoirs publics pour pourvoir à la gestion des Déchets d'Éléments d'Ameublement (DEA) auprès des détenteurs non ménagers.

Son agrément a été renouvelé le 1<sup>er</sup> janvier 2018, pour 6 ans.

Le périmètre de Valdelia s'étend désormais à l'ensemble des catégories d'éléments d'ameublement fixées à l'article R543-240.

VALDELIA collecte les DEA auprès des détenteurs non ménagers et des points d'apport volontaire, en vue de leur traitement et recyclage :

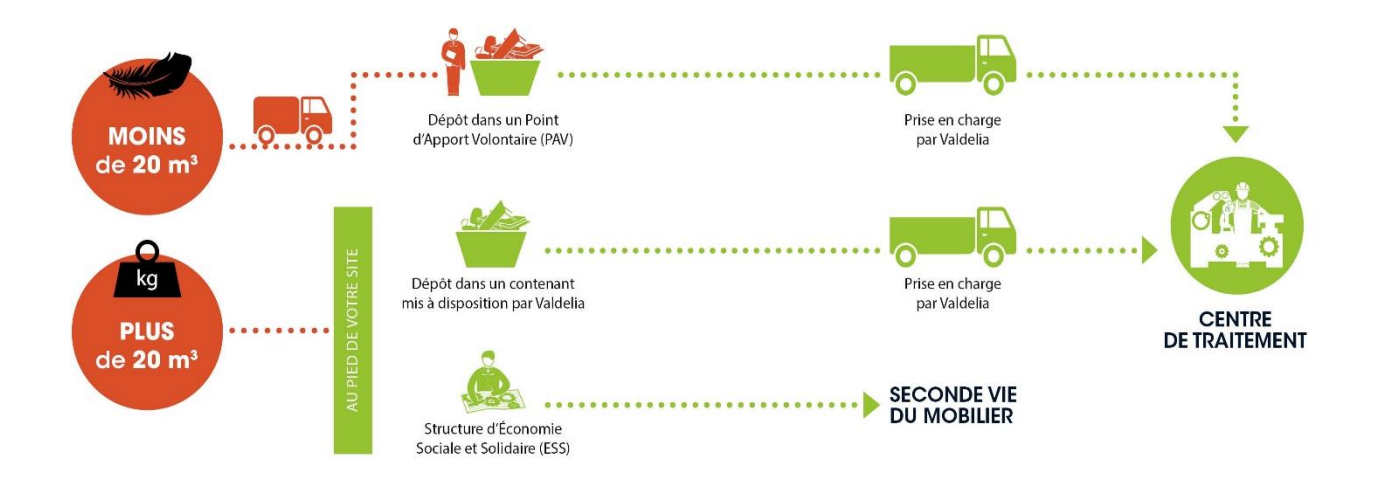

## Les missions du «Point d'Apport Volontaire »

Le Point d'Apport Volontaire doit assurer :

### 2.1. La mise à disposition d'une surface PAV « Valdelia » :

- Délimitée,
- Affichée « Valdelia »,
- Respectant la surface convenue avec Valdelia,
- Aménagée pour accueillir les DEA.

### 2.2. L'accueil des petits flux de DEA :

En contrôlant les réceptions : seuls les flux de DEA pourront être acceptés sur le PAV,

- Des DEA cassés ou en bon état,
- Pour des capacités inférieures à 20 m3 (le seuil de 2,4 tonnes est supprimé),
- Sans rendez-vous, mais sur la plage d'ouverture de votre site,
- Sans carte d'adhésion mais avec un numéro de suivi généré par le système d'information Valdelia,
- Sans assistance au déchargement de vos équipes.

## 2.3. La traçabilité des opérations de réception

En délivrant à l'apporteur un bon d'apport (cf. Mes démarches dans LEO)

### 2.4. Le déclenchement d'une collecte pour transfert vers un centre de traitement

- Lorsque le chargement peut emplir une benne de 30 m3,
- Le chargement en benne est à votre charge,
- Les expéditions devront être exemptes de refus et d'indésirables. A défaut, les refus réceptionnés par le centre de traitement vous seront facturés au coût réel de leur tri et élimination.
- Signature du Bordereau de Suivi des Déchets émis par le collecteur.

## 3. DEA et périmètre de la filière

Conformément à son cahier des charges d'agrément fixé par arrêté du 27 novembre 2017, VALDELIA doit désormais prendre en charge :

- Les matelas (catégorie 4),
- Les sommiers (catégorie 4),
- Les couettes et duvets (catégorie 11).

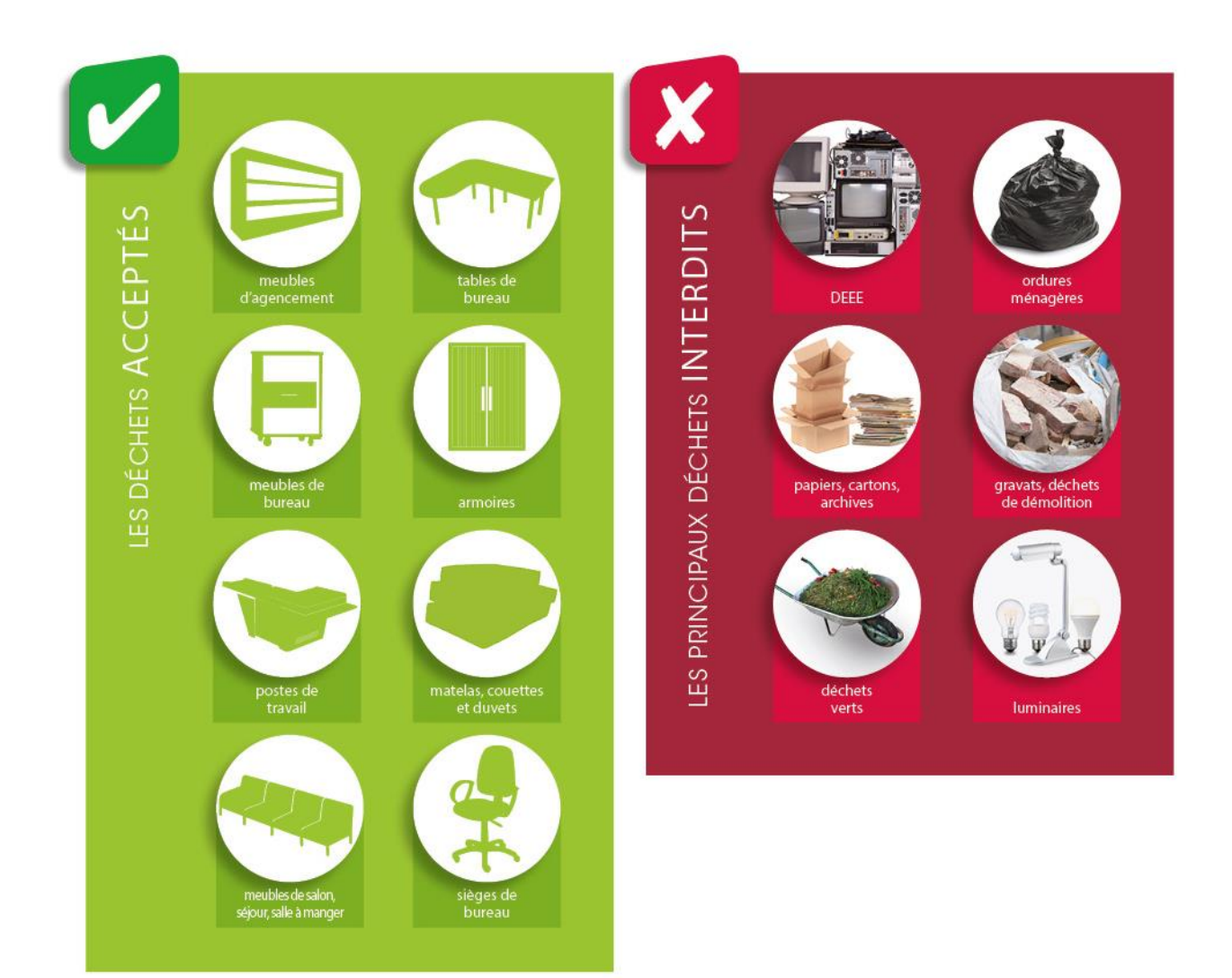

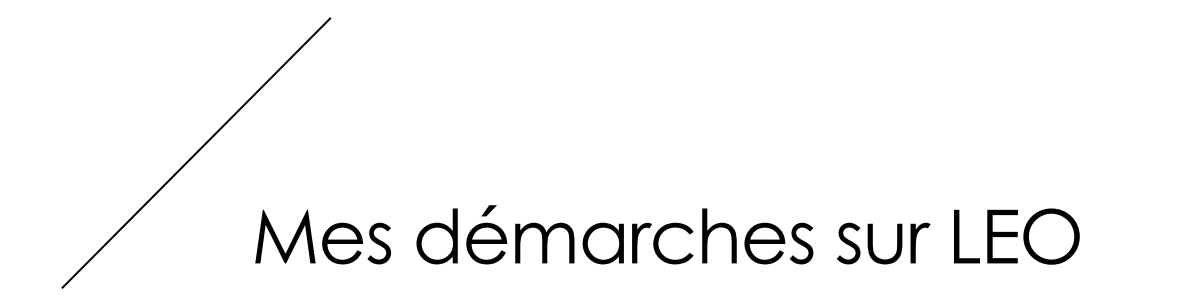

## 4. Déclarer la réception d'un apport

A la réception d'un apport sur votre PAV, connectez-vous sur votre compte LEO afin de le déclarer et pouvoir générer le bon d'apport à remettre au détenteur.

Pour cela, cliquez

Puis sur **Production** → **Stocks**.

| ≡ L                    | EO                                                  |        |                |                      |                        | 🕰                        | leo8@valdelia.org -        | 🦉   📍   🖨          | •      |
|------------------------|-----------------------------------------------------|--------|----------------|----------------------|------------------------|--------------------------|----------------------------|--------------------|--------|
| **                     |                                                     |        |                |                      |                        |                          |                            |                    |        |
| Administratif          | PPORTS                                              |        |                |                      |                        |                          | 🕂 Ré                       | ceptionner un appo | rt   🚦 |
| لَيْ آَلَ<br>Financier |                                                     |        |                | ٩                    | Sélection des colonnes | ✓ Mes of                 | configurations sauvegardée | ; • •              |        |
| 23                     | Transactions                                        | nom UO | Acteur: nom UO | Arrivée: nom UO      | Type de transaction    | Sous-type de transaction | ▲ Date de début transacti  | Poids (t)          |        |
| Production             | Stocks                                              |        |                | CMV - DIRECT ENVIRON | . 🖻 Apport             | Défaut                   | 13/12/2017                 | 0.001              |        |
|                        | Transports                                          |        |                |                      |                        |                          |                            |                    |        |
|                        | Demandes d'enlèvement de<br>détenteurs              |        |                |                      |                        |                          |                            |                    |        |
|                        | Demandes d'enlèvement des<br>Unités Opérationnelles |        |                |                      |                        |                          |                            |                    |        |
|                        |                                                     |        |                |                      |                        |                          |                            |                    |        |
|                        |                                                     |        |                |                      |                        |                          |                            |                    |        |
|                        |                                                     |        |                |                      |                        |                          |                            |                    |        |
|                        |                                                     |        |                |                      |                        |                          |                            |                    | _      |

Sur l'écran des stocks, cliquez sur

Réceptionner un apport

La fenêtre « RECEPTIONNER UN APPORT » s'ouvre :

|                                          | RÉCEPTIONNER UN APPORT                                                                                                    |
|------------------------------------------|----------------------------------------------------------------------------------------------------|
| Accueil Production Stocks  STOCK APPORTS | Choix de l'apport Unité opérationnelle*                                                                                                    |
| Recherche globale                        | PAV - DIRECT ENVIRONNEMENT - DIRECT ENVIRONNEMENT<br>CMV - DIRECT ENVIRONNEMENT - CMV - DIRECT ENVIRONNEMENT<br>Ype de transaction A Date de début transacti Poids (t) |
| 22                                       | x ANNULER CONTINUER 2 Finalisation apport * 13/12/2017 0.001                                                                                                    |

Dans un premier temps sélectionnez le site ayant réceptionné l'apport dans le champ « Unité opérationnelle ».

| RÉCEP | TIONNER UN APPORT                                                                                                    | × |
|-------|----------------------------------------------------------------------------------------------------|---|
| 1     | Choix de l'apport<br>Unité opérationnelle*<br>PAV - DIRECT ENVIRONNEMENT - DIRECT ENV<br>Numéros de suivi*<br>LT1RD0US | • |
| 2     | ★ ANNULER → CONTINUER<br>Finalisation apport                                                                           |   |

Dans le champ «*Numéro de suivi* » rentrez le N° transmis par le détenteur, lors de l'apport.

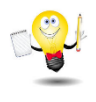

En cliquant sur la petite loupe à droite du champ «*Numéro de suivi* », vous pouvez faire une recherche par raison sociale afin de retrouver le N° de suivi correspondant.

| RÉCEPT | TIONNER UN APPORT              | × |
|--------|--------------------------------|---|
|        | Choix de l'apport              |   |
| 2      | Finalisation apport            |   |
|        | Veuillez valider le poids (t)* |   |
|        | 0.87                           |   |
|        | Date de début*                 |   |
|        | 03/01/2018                     |   |
|        | Date de fin*                   |   |
|        | 03/01/2018                     |   |
|        | ← RETOUR ✓ SOUMETTRE           |   |

Dans un 2<sup>ème</sup> temps, renseignez le poids réel réceptionné. Si vous n'avez pas la possibilité d'effectuer une pesée gardez celui de l'apport déclaré par le détenteur, et s'affiche par défaut.

Renseignez la date de la réception dans le champ « Date de début » et « Date de fin ».

En cliquant sur « **soumettre** », une fenêtre s'ouvre avec le bon d'apport prérempli par le système. Imprimez-le et remettez-le au détenteur. Cliquez ensuite sur **OK**.

L'apport est, alors, additionné à vos stocks !

# 5. Déclarer un apport : cas d'un détenteur sans N° de suivi.

Dans le cas où le détenteur se présente sans déclaration préalable d'un apport, vous pouvez le générer selon les étapes suivantes :

Sur la page d'accueil <u>https://leo.valdelia.org/</u>, **et en étant déconnecté**, cliquez sur l'icône

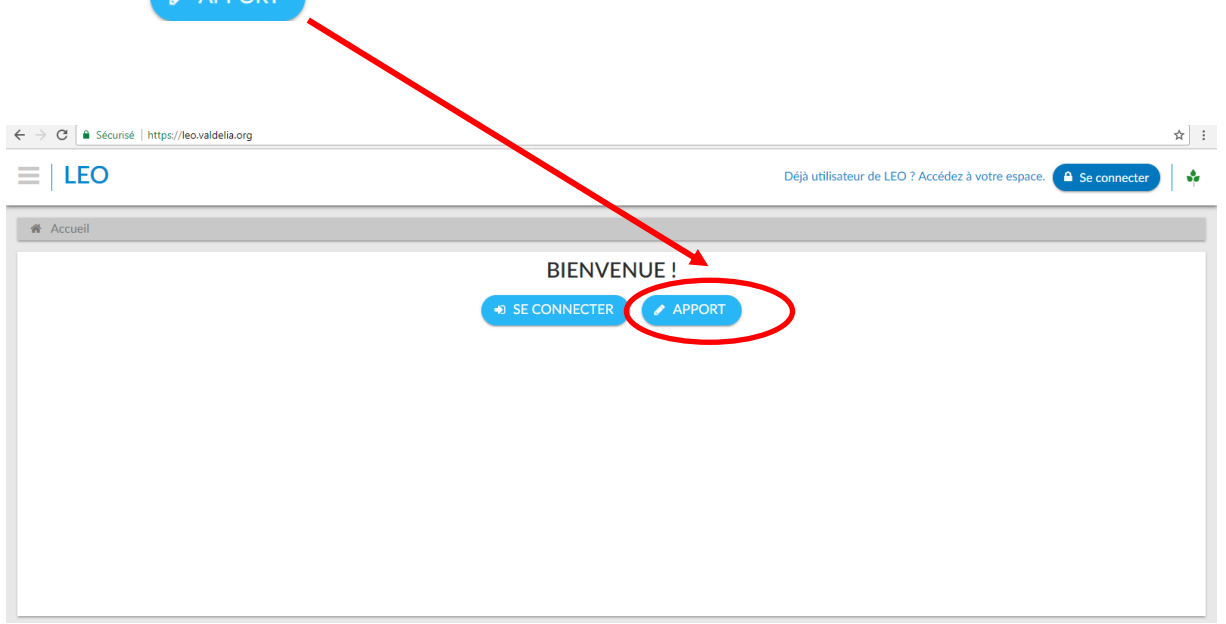

Puis cliquez sur « Cliquez ici pour commencer votre apport ».

| 3 Solution                                      |                                 |                 |          |                        |
|-------------------------------------------------|---------------------------------|-----------------|----------|------------------------|
|                                                 |                                 | 2 Identité      |          | ueil Apport Inventaire |
| 🕂 Ajout                                         |                                 |                 |          | ITAIRE                 |
| Poids total (kg) Volume total (m <sup>a</sup> ) | k (kg) Volume (m²)              | Nombre unité Pr | Mobilier | Univers                |
| Poids total (kg) Volume total (m²)              | h (ig) Volume (m <sup>*</sup> ) | Nombre unité P  | Mobilier | Univers                |

Renseignez l'apport selon les éléments reçus : selon les univers (Bureau, Restauration, ...), et le type de mobiliers (Bureau, caisson, armoire...).

| AJOUTER NOUVEL INVENTAIRE | × |
|---------------------------|---|
| L'univers*                |   |
| Bureau                    | Ŧ |
| Les mobiliers*            |   |
|                           | ٣ |
| Le nombre d'unités*       |   |
|                           |   |
|                           |   |
| × ANNULER V OK            |   |

#### Cliquez sur « continuer »

| 1 Inventaire |                                      |                                    | 2 Identité   | ) 📀 Identité |                          |                  | > ③ Solution                   |           |  |
|--------------|--------------------------------------|------------------------------------|--------------|--------------|--------------------------|------------------|--------------------------------|-----------|--|
| INVENT       | TAIRE [POIDS TOTAL: 110.00 KG, VC    | DLUME TOTAL: 2.90 M <sup>3</sup> ] |              |              |                          |                  |                                | 🕂 Ajouter |  |
|              | Univers                              | Mobilier                           | Nombre unité | Poids (kg)   | Volume (m <sup>a</sup> ) | Poids total (kg) | Volume total (m <sup>a</sup> ) |           |  |
|              | Bureau                               | bureau                             | 2            | 40.00        | 1.30                     | 80.00            | 2.60                           |           |  |
|              | Bureau                               | calsson                            | 1            | 30.00        | 0.30                     | 30.00            | 0.30                           |           |  |
|              |                                      |                                    |              |              |                          |                  |                                |           |  |
|              |                                      |                                    |              |              |                          |                  |                                |           |  |
|              |                                      |                                    |              |              |                          |                  |                                |           |  |
|              |                                      |                                    |              |              |                          |                  |                                |           |  |
|              |                                      |                                    |              |              |                          |                  |                                |           |  |
|              |                                      |                                    |              |              |                          |                  |                                |           |  |
|              |                                      |                                    |              |              |                          |                  |                                |           |  |
|              |                                      |                                    |              |              |                          |                  |                                |           |  |
|              |                                      |                                    |              |              |                          |                  |                                |           |  |
| Mon          | inventaire contient des déchets dang | ereux                              |              |              |                          |                  |                                |           |  |
|              |                                      |                                    |              |              |                          |                  |                                |           |  |
| 🗸 36         | e ne suis pas un robot               |                                    |              |              |                          |                  |                                |           |  |
|              | Confidentiable - Conditiona          |                                    |              |              |                          |                  |                                |           |  |

A la question « **Avez-vous un compte LEO ?** » répondez « **non** », puis cliquez sur « **continuer** ».

Sur la page suivante (écran ci-dessous) renseignez la raison sociale de la société détentrice et son code postale. Et le mail du contact détenteur (ou à défaut le vôtre).

Puis cliquez sur continuez.

| ← → C                        | ttory/information/smallHolder Q 🖈 🗄                              |
|------------------------------|------------------------------------------------------------------|
| ≡   LEO                      | Déjà utilisateur de LEO ? Accédez à votre espace. 🔒 Se connector |
| Accueil Apport               |                                                                  |
| 1 Inventaire                 | 2 Identité                                                       |
| Choisissez le Pays<br>France |                                                                  |
| Raison sociale"<br>Société Y | Nom<br>DUPONT                                                    |
| Prénom<br>jean-pierre        | Adresse email*<br>leo1@valdelia.org                              |
| Code Postal*<br>92000        |                                                                  |
|                              |                                                                  |

Le système vous affiche les points d'apport les plus proches. Cliquez sur le bouton « confirmer ».

La vue ultérieure vous affiche une récapitulation des sites avec un N° de suivi. Notezle afin de pouvoir déclarer la réception de l'apport.

| ≡   LEO                                                                                                    |                                                                                                    | Déjà utilisateur de LEO ? Accédez à votre espace. 🤷 Se connecter 🛛 🚸 |
|----------------------------------------------------------------------------------------------------|----------------------------------------------------------------------------------------------------|----------------------------------------------------------------------|
| Accueil Apport                                                                                                    |                                                                                                    |                                                                      |
|                                                                                                    | ) (2) Identité                                                                                                    | 3 Solution                                                           |
|                                                                                                    | Votre apport a été enregistré avec succès.<br>Votre numéro de suivi est le :<br>3XUK5A28<br>Merci de le conserver et de le présenter dans le point d'apport volontaire de votre choix |                                                                      |
| Voici les Points d'apport volontaire les plus proches de chez vous:<br>REVIVAL - NOISY LE SEC<br>46 avenue de Bobigny<br>93130 - NOISY LE SEC | PAPREC ENVIRONNEMENT IDF<br>16 Route de la Seine<br>92230 - GENNEVILLIERS                                                                                                    | EDVIVAL IVRY<br>18 Rue Ernest Renan<br>94200 - IVRY SUR SEINE        |
|                                                                                                    | * REVENIR À L'ACCUEIL                                                                                                    |                                                                      |

# 6. Déclencher une collecte sur votre site

Afin de procéder au vidage de votre benne/ zone DEA, il faut suivre les étapes suivantes (Merci de noter que pour cela, il faut qu'il y ait un stock non nul sur votre site) :

| Sur<br>STC | l'écran St<br>OCK APPOI | ocks cliq<br>RTS. | uez sur l'ic   | ône 🚚            | Enlèvement 🗧           | n haut             | à droite                  | de la              | table      |
|------------|-------------------------|-------------------|----------------|------------------|------------------------|--------------------|---------------------------|--------------------|------------|
| STOCK      | ( APPORTS               |                   |                |                  |                        |                    | Réceptionner u            | n ap vort 📔 렀      | Enlèvement |
| Rech       | erche globale           |                   |                | ٩                | Sélection des colonnes | <b>.</b>           | Mes configurations sau    | vegardées 🔻        |            |
|            | Identifiant Transaction | Départ: nom UO    | Acteur: nom UO | Arrivée: nom UO  | Type de transaction    | Sous-type de trans | saction A Date de début t | ransacti Poids (t) |            |
|            | 271                     |                   |                | ALGECO VITROLLES | 🖃 Apport               | Défaut             | 03/01/2018                | 0.001              |            |

Sur la fenêtre qui s'ouvrira choisissez votre PAV, puis la date de collecte souhaitée. Cliquez sur « **soumettre** »

|               | DEMANDE D'ENLÈVEMENT PAV/CMV                                                             | × |                             |
|---------------|------------------------------------------------------------------------------------------|---|-----------------------------|
|               | PAV/CMV*<br>PAV - DIRECT ENVIRONNEMENT - DIRECT ENVIRON<br>Date planifiée*<br>02/01/2018 | T |                             |
| Acteur: nom l | × ANNULER • SOUMETTRE                                                                    |   | type de trans<br>.it<br>.it |

Valdelia planifiera la collecte pour vous !

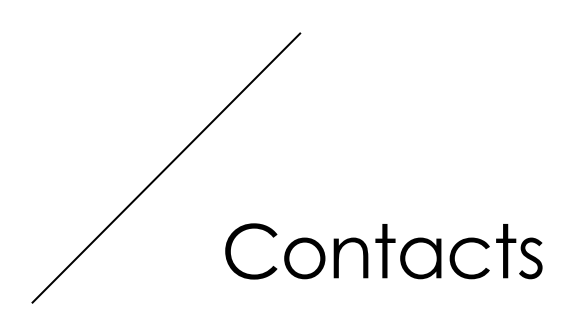

#### Opérationnel et traçabilité :

Service Production

Philomène DEMONT

@:philomene.demont@valdelia.org

Tél:01.46.05.97.59

#### Gestion des contrats :

Adèle FROUARD – Responsable audit, RSE et relations contractuelles @:adele.frouard@valdelia.org

Pour aller plus loin :

http://www.valdelia.org